You can set Announcements for your athletes and/or parents to see via the Athlete Portal, Family Communication Portal and Athlete Phone. Your system administrator must turn on this feature, as well as give individual users access to the Announcements module.

| Admin Windows Help |                                  |   |  |  |  |
|--------------------|----------------------------------|---|--|--|--|
| <b>.</b>           | Site Info                        |   |  |  |  |
| 2                  | Add/Update Teams & Organizations | • |  |  |  |
| <u>n</u>           | Users                            | • |  |  |  |
| <u>ن</u>           | Maintenance                      | • |  |  |  |

To access the Site Info area go to admin—> Site Info. Once the Site Info box has loaded you will need to click on the Modules tab. There are three areas you can enable Announcements: Athlete Portal, Family Communication and General. \* *General must be active to be able to set up the announcement* 

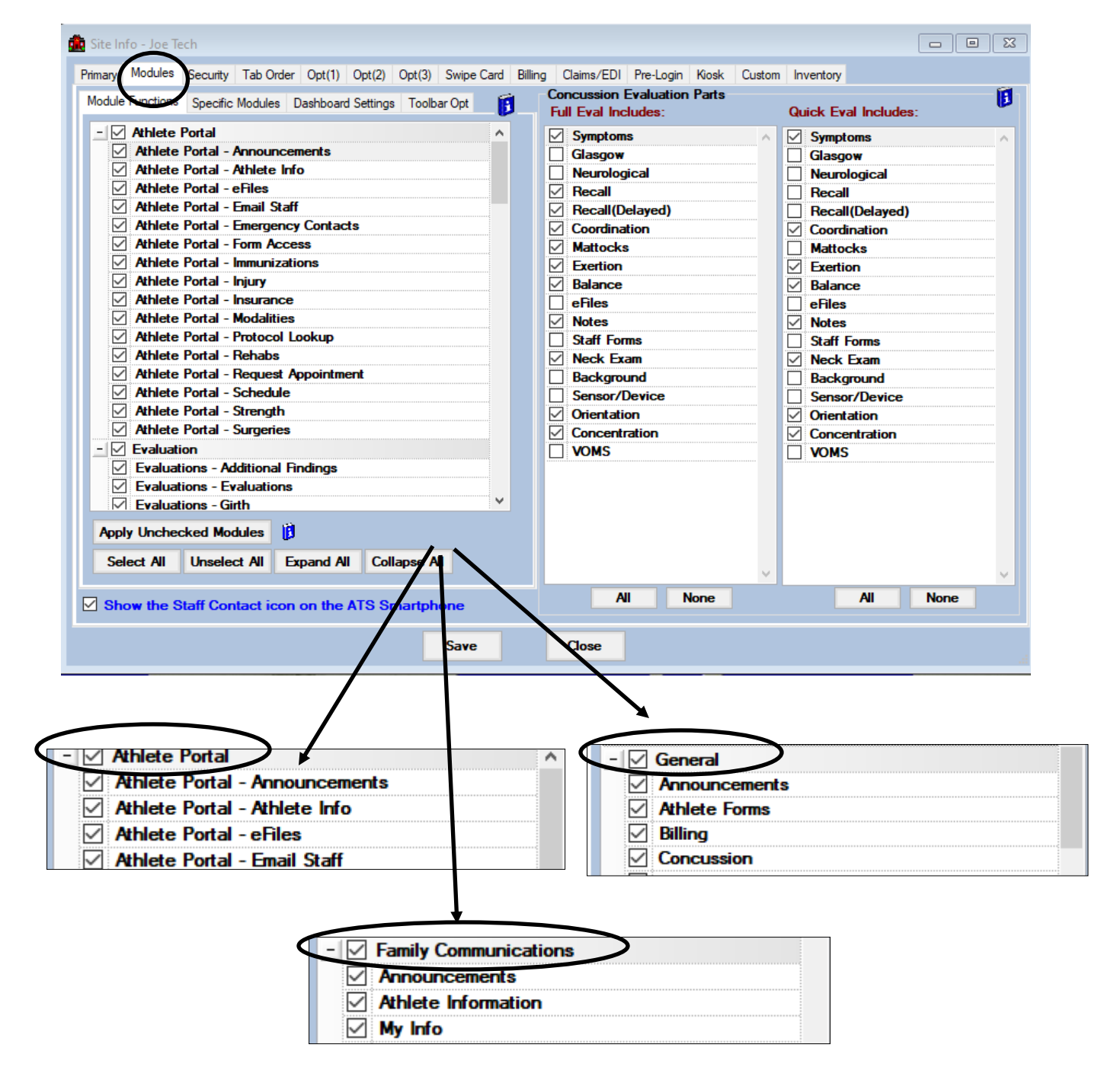

Once you have turned on the Announcements feature in Site Info you must then give access to your Users. You can do this by searching for the individual users you want to update or by using the Multi User Update.

| Admin Windows Help                     | Add a User                                                      |  |
|----------------------------------------|-----------------------------------------------------------------|--|
| 🚜 Site Info                            | Search UsersActive Only<br>Search All Users (Active & Inactive) |  |
| 🧱 Add/Update Teams & Organizations 🔹 🕨 |                                                                 |  |
| 📋 Users 🕨 🕨                            | Search Users by Organization                                    |  |
| Ø Maintenance →                        | Search Users by Region                                          |  |
| nce the user profile is open you need  | My User                                                         |  |

Once the user profile is open you need to select the Modules tab.

Copy User Multi User Update

| A construction of the list. You will see Announcements at the top of the list. You will see Announcements Feature.<br>A construction of the list. You have be able to utilize the construction of the construction of the constructi                                                                                                    |                                                                                                    |                                                                                                    |                                       |
|----------------------------------------------------------------------------------------------------|----------------------------------------------------------------------------------------------------|----------------------------------------------------------------------------------------------------|---------------------------------------|
| Image: Second Second                                                                                                    | 3 User                                                                                                    |                                                                                                    |                                       |
| Allow the low the low t                                                                                                    | Information Name: Ashley Sham                                                                                                    | Security                                                                                                    |                                       |
| Count       Output       None There There and the the Main Data Sore B         We was and the same and the Main Data Sore B       Image Sore B         We was and the same and the Main Data Sore B       Image Sore B         Security       Image Sore B       Image Sore B         None Boot Sore B       Image Sore B       Image Sore B         Security       Image Sore B       Image Sore B         None Boot Access       Advect to Substript       Image Sore B         Security       Te and Sore B       Advect to Substript         Security       Te and Sore B       Advect to Substript         Security       Te and Sore B       Advect to Substript         Security       Te and Sore B       Advect to Substript         Security       Te and Sore B       Advect to Substript         Security       Te and Sore B       Advect to Substript         Security       Te and Sore B       Advect to Substript         Advect Te Sore B       Advect to Substript       Advect to Substript         Security       Te and Sore B       Advect to Substript       Advect to Substript         Security       Te and Sore B       Advect to Substript       Advect to Substript         Security       Te and Sore B       Advecto Substript       Advect to Substript                                                                                                    | (First Last) Administrator Athletic Trainer PRN Staff                                                                                                    | No press Allowed to Submit/Print Claims                                                                                                    |                                       |
| Image: Image:                                                                                                    | Coach Doctor/Physician Other                                                                                                    | ✓ Allow Report Printing ✓ Allow Report Exporting                                                                                                    |                                       |
| Water       Notes         Service       Notes         We concentrate       Notes         We concentrate       Notes         We concentrate       Notes         We concentrate       Notes         We concentrate       Notes         We concentrate       Notes         We concentrate       Notes         We concentrate       Notes         We concentrate       Notes         We concentrate       Notes         We concentrate       Notes         We concentrate       Notes         We concentrate       Notes         Security       Teams         Mode Report Exporting       Allowed to Submit/Print Claims         More Report Printing       Allowed to Submit/Print Claims         More Report Printing       Allowed to Submit/Print Claims         More Report Printing       Allowed to Submit/Print Claims         More Report Printing       Allowed to Submit/Print Claims         Mediate       Notes         Mediate       Notes         Notes       Notes         Notes       Notes         Notes       Notes         Notes       Notes         Notes       Read/Wite     <                                                                                                    | Lier ID: Ashev Password: +++++++++++                                                                                                    | User can Ste All Injuries on the Athlete Details Screen                                                                                                    |                                       |
| Sevents       Sevents       Sevents       Sevents         Sevents       Sevents       Sevents       Sevents         Sevents       Sevents       Sevents       Sevents         Sevents       Sevents       Sevents       Sevents         Sevents       Sevents       Sevents       Sevents       Sevents         Sevents       Sevents       Sevents       Sevents       Sevents         Sevents       Sevents       Sevents       Sevents       Sevents         Sevents       Sevents       Sevents       Sevents       Sevents         Sevents       Sevents       Sevents       Sevents       Sevents         Sevents       Sevents       Allow Report Exporting       Sevents       Allow Report Exporting         Vescal       Allow Report Exporting       Allow Report Exporting       Access         Atlete Form       Read-Write       Sevents       Allow Report Sevents         Atlete form       Read-Write       Sevents       Sevents         Sevents       Sevents       Read-Write       Sevents         Sevents       Sevents       Read-Write       Sevents         Sevents       Sevents       Read-Write       Sevad-Write         Sev                                                                                                    | Login Until: / / V Reset V 🖈 🖶 CL 📋                                                                                                    | Module Access                                                                                                    |                                       |
| Bit of the first first                                                                                                    | Supervisor:                                                                                                    | Announcements Read-write Read-write                                                                                                    |                                       |
| The second second se                                                                                                    | Email Addr ashley@kefferdevelopment.com                                                                                                    | Athlete Screen Read-Write                                                                                                    |                                       |
| The second second se                                                                                                    | Text Addr:                                                                                                    | Concussion Read-Write                                                                                                    |                                       |
| Upwer#       • processent Control       • Processent       • Processent                                                                                                    | Title:                                                                                                    | Distribute Medication Read-Write                                                                                                    |                                       |
| Beachadigments with a services         Beachadigments with a services         Provertication         Beachadigments with a services         Beachadigment with a services         Beachadigment with a services         Councements         Beachadigment with a services         Concussion         Beachadigment with a services         Concussion         Beachadigment with a services         Concussion         Beachadigment with a services         Concussion         Beachadigment with a services         Concussion         Beachadigment with a services         Concussion                                                                                                    | License #: Force password                                                                                                    | Emergency Contacts Read-Write                                                                                                    |                                       |
|                                                                                                    | See/set private info                                                                                                    | Evaluations Read-Write                                                                                                    |                                       |
| You will see Announcements         It the top of the list. You         ie ed to give the user         Could to give the user         Could to give the user         Co be able to utilize the         Could to                                                                                                    | Use secure messages Lock All Notes                                                                                                    | Evaluations - Additional Hindi ds Read-Witte                                                                                                    |                                       |
| Image: Security       Security         Image: Security       Teams Modules Email Groups Email/Opt Administrator Secure Mag Notes MSC Forms         No Report Access       Allowed to Submit/Print Claims         No Report Access       Allow Report Exporting         User can See All Injuries on the Athlete Details Screen       Image: Security         Mowell and the top of the list. You need to give the user       Read-Write         Read-Write access for them o be able to utilize the Announcements Feature.       Read-Write         Violutions - Pain       Read-Write         Evaluations - Pain       Read-Write         Evaluations - Pain       Read-Write                                                                                                    |                                                                                                    |                                                                                                    | Σ                                     |
| Teams       Modules       Email Groups       Email/Opt       Administrator       Secure Msg       Notes       MSC Forms       Image: Comparison of the Comparison of the Comparison                                                                                                    | Cell: ( ) - Fax: ( ) -                                                                                                    | E Security                                                                                                    |                                       |
| Proof 0       Report Access       Allowed to Submit/Print Claims         Supulative       User can See All Injuries on the Athlete Details Screen       It access         Added       Access       Access         Arnouncements       Read-Write       Read-Write         Athlete Tomis       Read-Write       Read-Write         Biling       Read-Write       Read-Write         Distribute Medication       Read-Write       Read-Write         Distribute Medication       Read-Write       Read-Write         Distribute Medication       Read-Write       Read-Write         Documents       Read-Write       Read-Write         Productions       - Access       Read-Write         Distribute Medication       Read-Write       Read-Write         Documents       Read-Write       Read-Write         Evaluations - Additional Findings       Read-Write       Read-Write         Evaluations - Special Tests       Read-Write       Read-Write         Evaluations - Special Tests       Read-Write       Read-Write         Evaluations - Special Tests       Read-Write       Read-Write         Evaluations - Special Tests       Read-Write       Read-Write         Evaluations - Special Tests       Read-Write       Read-Write                                                                                                    | Location:                                                                                                    | Teams Modules Email Groups Email/Opt Administrator Secure Msg Notes MSC Forms                                                                                                    | •                                     |
| Supervise       User can See All Injuries on the Athlete Details Screen         Anouncements       Read-Write         Anouncements       Read-Write         Athlete Forms       Read-Write         Athlete Screen       Read-Write         Billing       Read-Write         Concursion       Read-Write         Documents       Read-Write         Detribute Medication       Read-Write         Documents       Read-Write         Evaluations - Additional Findings       Read-Write         Evaluations - Additional Findings       Read-Write         Evaluations - Special Tests       Read-Write         Evaluations - Special Tests       Read-Write         Evaluations - Special Tests       Read-Write         Evaluations - Special Tests       Read-Write         Evaluations - Special Tests       Read-Write         Evaluations - Special Tests       Read-Write         Evaluations - Special Tests       Read-Write         Evaluations - Special Tests       Read-Write         Evaluations - Special Tests       Read-Write         Evaluations - Special Tests       Read-Write         Evaluations - Special Tests       Read-Write         Evaluations - Special Tests       Read-Write         E                                                                                                    | Region: 0 🔽 Regional Admin                                                                                                    | E No Report Access Allowed to Submit/Print Claims                                                                                                    |                                       |
| ✓ User can See All Injuries on the Athlete Details Screen       ✓         ✓ User can See All Injuries on the Athlete Details Screen       ✓         ✓ Module       Access         Announcements       Read-Write         Athlete Forms       Read-Write         Athlete Soreen       Read-Write         Disable       Read-Write         Occursion       Read-Write         Detribute Medication       Read-Write         Detribute Medication       Read-Write         Detribute Medication       Read-Write         Detribute Medication       Read-Write         Detribute Medication       Read-Write         Detribute Medication       Read-Write         Detribute Medication       Read-Write         Detribute Medication       Read-Write         Evaluations - Additional Findings       Read-Write         Evaluations - Evaluations       Read-Write         Evaluations - Evaluations       Read-Write         Evaluations - Dejective       Read-Write         Evaluations - Pain       Read-Write         Evaluations - Pain       Read-Write         Evaluations - Pain       Read-Write         Evaluations - Pain       Read-Write         Evaluations - Special Texts       Read-Write <td>Signature Upload Clear</td> <td>R Allow Report Printing Allow Report Exporting</td> <td></td>                                                                                                    | Signature Upload Clear                                                                                                    | R Allow Report Printing Allow Report Exporting                                                                                                    |                                       |
| Added and the contraction of the line of the space of the space of the                                                                                                    |                                                                                                    | User can See All Injuries on the Athlete Details Screen                                                                                                    |                                       |
| Anouncements Read-Write<br>Anouncements Read-Write<br>Athlete Forms<br>Athlete Forms<br>Athlete Forms<br>Read-Write<br>Billing<br>Concussion<br>Distribute Medication<br>Documents<br>Athlete Soreen<br>Billing<br>Concussion<br>Distribute Medication<br>Documents<br>Read-Write<br>Evaluations - Additional Findings<br>Read-Write<br>Evaluations - Additional Findings<br>Read-Write<br>Evaluations - Additional Findings<br>Read-Write<br>Evaluations - Additional Findings<br>Read-Write<br>Evaluations - Additional Findings<br>Read-Write<br>Evaluations - Additional Findings<br>Read-Write<br>Evaluations - Additional Findings<br>Read-Write<br>Evaluations - Additional Findings<br>Read-Write<br>Evaluations - Objective<br>Evaluations - Objective<br>Evaluations - Objective<br>Evaluations - Objective<br>Evaluations - Objective<br>Evaluations - Objective<br>Evaluations - Objective<br>Evaluations - Physician Notes<br>Read-Write<br>Evaluations - Physician Notes<br>Read-Write<br>Evaluations - Read-Write<br>Evaluations - Physician Notes<br>Read-Write<br>Evaluations - Read-Write<br>Evaluations - Physician Notes<br>Read-Write<br>Read-Write<br>Evaluations - Read-Write<br>Evaluations - Physician Notes<br>Read-Write<br>Read-Write<br>Read-Writ | 1 Merz                                                                                                    |                                                                                                    |                                       |
| Announcements Read-Write<br>Athlete Toms Read-Write<br>Paad-Write<br>Paad                                                                                                    | part /                                                                                                    | Acti Module Access                                                                                                    | - 4                                   |
| Athlete Tomms       Read-Write         Athlete Screen       Read-Write         Biling       Read-Write         Concussion       Read-Write         Distribute Medication       Read-Write         Documents       Read-Write         Evaluations       Read-Write         Evaluations       Read-Write         Evaluations       Read-Write         Evaluations       Read-Write         Evaluations       Read-Write         Evaluations       Read-Write         Evaluations       Read-Write         Evaluations       Read-Write         Evaluations       Read-Write         Evaluations       Read-Write         Evaluations       Read-Write         Evaluations       Read-Write         Evaluations       Objective         Evaluations       Pead-Write         Evaluations       Phain         Evaluations       Phain         Evaluations       Pead-Write         Evaluations       Phain         Evaluations       Phain         Evaluations       Phain         Evaluations       Phain         Evaluations       Phain         Evaluations       P                                                                                                    |                                                                                                    | Announcements Read-Write                                                                                                    | $ \rightarrow $                       |
| Athlete Screen Read-Write<br>Billing Read-Write<br>Concussion Read-Write<br>Concussion Read-Write<br>Distribute Medication Read-Write<br>Distribute Medication Read-Write<br>Evaluations - Additional Findings Read-Write<br>Evaluations - Evaluations Read-Write<br>Evaluations - Evaluations Read-Write<br>Evaluations - Concuss Read-Write<br>Evaluations - Evaluations Read-Write<br>Evaluations - Concuss Read-Write<br>Evaluations - Concuss Read-Write<br>Evaluations - Concuss Read-Write<br>Evaluations - Concuss Read-Write<br>Evaluations - Objective Read-Write<br>Evaluations - Objective Read-Write<br>Evaluations - Objective Read-Write<br>Evaluations - Physician Notes Read-Write<br>Evaluations - Special Tests Read-Write<br>Evaluations - Special Tests Read-Write<br>Evalu                                                                                                    |                                                                                                    | Athlete Forms Read-Write                                                                                                    |                                       |
| //ou will see Announcements       Biling       Read-Write         //ou will see Announcements       Read-Write       Read-Write         it the top of the list. You       Read-Write       Read-Write         ieed to give the user       Read-Write       Read-Write         Read-Write access for them       Read-Write       Read-Write         o be able to utilize the       Read-Write       Read-Write         Evaluations - Girth       Read-Write       Read-Write         Evaluations - Objective       Read-Write       Read-Write         Evaluations - Special Tests       Read-Write       Read-Write         Evaluations - Special Tests       Read-Write       Read-Write         Evaluations - Special Tests       Read-Write       Read-Write         Evaluations - Special Tests       Read-Write       Read-Write         Evaluations - Special Tests       Read-Write       Read-Write         Record:       19 Of 73 PI       Read-Write       Vrite         Record:       19 Of 73 PI       Read-Write       Vrite         Record:       Reset       Disable       New       Renove       Save       Close                                                                                                    |                                                                                                    | Athlete Screen Read-Write                                                                                                    |                                       |
| Concussion       Read-Write         Vou will see Announcements       Distribute Medication       Read-Write         at the top of the list. You       Read-Write       Read-Write         need to give the user       Read-Write access for them       Read-Write         o be able to utilize the       Nedical History       Read-Write         Evaluations - Objective       Read-Write       Read-Write         Evaluations - Physician Notes       Read-Write       Read-Write         Evaluations - Special Tests       Read-Write       Read-Write         Functional Movement Evaluations       Read-Write       Vite         Record:       19 of 73       More                                                                                                    |                                                                                                    | Billing Read-Write                                                                                                    |                                       |
| Actions       Distribute Medication       Read-Write         Distribute Medication       Read-Write         Documents       Read-Write         Evaluations       Read-Write         Evaluations - Additional Findings       Read-Write         Evaluations - Additional Findings       Read-Write         Evaluations - Secial Tests       Read-Write         Evaluations - Special Tests       Read-Write         Evaluations - Special Tests       Read-Write         Functional Movement Evaluations       Read-Write         Record:       19 Of 73         Mite       Read-Write         Read/Write       Read-Write         Evaluations - Special Tests       Read-Write         Functional Movement Evaluations       Read-Write         Record:       19 Of 73         Pill       Read-Write         Read/Write       Read-Write         Read/Write       Read-Write         Evaluations - Special Tests       Read-Write         Read/Write       Read-Write         Evaluations - Special Tests       Read-Write         Record:       19 Of 73         Read-Write       Read-Write                                                                                                    |                                                                                                    | Des 1 Water                                                                                                    |                                       |
| You will see Announcements       Documents       Read-Write         at the top of the list. You       Read-Write       Read-Write         need to give the user       Read-Write access for them       Read-Write         o be able to utilize the       Read-Write       Read-Write         Announcements Feature.       Paint       Read-Write         Valuations - Pain       Read-Write       Read-Write         Evaluations - Pain       Read-Write       Read-Write         Evaluations - Special Tests       Read-Write       Read-Write         Evaluations - Special Tests       Read-Write       Read-Write         Record:       19 Of 73       Mite       Read-Write         Actions       Search       Reset       Disable       New       Remove       Save       Close                                                                                                    |                                                                                                    | Concussion Read-Witte                                                                                                    |                                       |
| You will see Announcements       Emergency Contacts       Read-Write         at the top of the list. You       Read-Write       Read-Write         need to give the user       Read-Write access for them       Read-Write       Read-Write         co be able to utilize the       Noncomments Feature.       Read-Write       Read-Write         co be able to utilize the       Read-Write       Read-Write         co be able to utilize the       Read-Write       Read-Write         co be able to utilize the       Read-Write       Read-Write         co be able to utilize the       Read-Write       Read-Write         co be able to utilize the       Read-Write       Read-Write         co be able to utilize the       Read-Write       Read-Write         co be able to utilize the       Read-Write       Read-Write         co be able to utilize the       Pain       Read-Write         co be able       Read-Write       Read-Write         co be able       Read-Write       Read-Write         co be able       Read-Write       Read-Write         co be able       Read-Write       Read-Write         co be able       Read-Write       Read-Write         co be able       Read-Write       Read-Write         co be able                                                                                                    |                                                                                                    | Concussion     Head-Write       Distribute Medication     Read-Write                                                                                                    |                                       |
| exactions and the top of the list. You heed to give the user Read-Write access for them o be able to utilize the Announcements Feature.<br>Read-Write access for them o be able to utilize the Announcements Feature.<br>Announcements Feature.<br>Read-Write Read-Write<br>Evaluations - Deljective<br>Evaluations - Pain<br>Evaluations - Physician Notes<br>Functional Movement Evaluations<br>Read-Write<br>Read-Write<br>Read                                                                                                    |                                                                                                    | Concussion     Head-Write       Distribute Medication     Read-Write       Documents     Read-Write                                                                                                    |                                       |
| at the top of the list. You       Read-Wite         need to give the user       Read-Write         Read-Write access for them       Read-Wite         o be able to utilize the       Read-Wite         Announcements Feature.       Read-Wite         Valuations - Special Tests       Read-Wite         Evaluations - Special Tests       Read-Wite         Functional Movement Evaluations       Read-Write         Record:       19 Of 73         Read/Write       Read Only         Actions       Search         Search       Reset       Disable         New       Remove       Save         Close                                                                                                    | ou will see Announcement                                                                                                    | Concussion     Read-Write       Distribute Medication     Read-Write       Documents     Read-Write       Emergency Contacts     Read-Write                                                                                                    |                                       |
| heed to give the user<br>Read-Write access for them<br>o be able to utilize the<br>Announcements Feature.<br>Evaluations - Evaluations - Evaluations - Gith Read-Write<br>Evaluations - Objective Read-Write<br>Evaluations - Objective Read-Write<br>Evaluations - Pain Read-Write<br>Evaluations - Physician Notes Read-Write<br>Evaluations - Special Tests Read-Write<br>Functional Movement Evaluations<br>Record: I I II Of 73 III<br>Read/Write Read Only Add Only None<br>Actions<br>Search Reset Disable New Remove Save Close                                                                                                    | You will see Announcement                                                                                                    | S     Fead-Write       Distribute Medication     Read-Write       Documents     Read-Write       Emergency Contacts     Read-Write       Evaluations     Read-Write                                                                                                    |                                       |
| Read-Write       Read-Write         Read-Write       Read-Write         Read-Write       Read-Write         Noouncements       Feature.         Evaluations - Pain       Read-Write         Evaluations - Pain       Read-Write         Evaluations - Pain       Read-Write         Evaluations - Pain       Read-Write         Evaluations - Pain       Read-Write         Evaluations - Pain       Read-Write         Evaluations - Special Tests       Read-Write         Functional Movement       Evaluations         Record:       19 Of 73         Read/Write       Read Only         Add Only       None                                                                                                    | You will see Announcement<br>It the top of the list. Yo                                                                                                    | Concussion     Read-Write       Distribute Medication     Read-Write       Documents     Read-Write       Emergency Contacts     Read-Write       Evaluations     Read-Write       U     Evaluations - Additional Findings                                                                                                    |                                       |
| Read-Write access for them<br>o be able to utilize the<br>Announcements Feature.<br>Evaluations - Pain Bead-Write<br>Evaluations - Physician Notes Bead-Write<br>Evaluations - Special Tests Bead-Write<br>Functional Movement Evaluations<br>Record: 14 19 Of 73 PH<br>Read/Write Read Only Add Only None<br>Actions<br>Search Reset Disable New Remove Save Close                                                                                                    | You will see Announcement<br>at the top of the list. Yo                                                                                                    | Concussion     Read-Write       Distribute Medication     Read-Write       Documents     Read-Write       Emergency Contacts     Read-Write       Evaluations     Read-Write       U     Evaluations - Additional Findings     Read-Write       vr     Evaluations - Evaluations     Read-Write                                                                                                    |                                       |
| o be able to utilize the<br>Announcements Feature.<br>Evaluations - Pain Read-Write<br>Evaluations - Physician Notes Read-Write<br>Evaluations - Special Tests Read-Write<br>Functional Movement Evaluations<br>Record: 14 19 Of 73 PH<br>Read/Write Read Only Add Only None<br>Actions<br>Search Reset Disable New Remove Save Close                                                                                                    | You will see Announcement<br>at the top of the list. Yo<br>need to give the use                                                                                      | Concussion     Read-Write       Distribute Medication     Read-Write       Documents     Read-Write       Emergency Contacts     Read-Write       Evaluations     Read-Write       V     Evaluations - Additional Findings       Productions - Evaluations     Read-Write       Evaluations - Evaluations     Read-Write       Evaluations - Evaluations     Read-Write       Evaluations - Girth     Read-Write                                                                                                    |                                       |
| Announcements Feature.                                                                                                    | You will see Announcement<br>at the top of the list. Yo<br>need to give the use<br>Read-Write access for ther                                                        | Concussion     Read-Write       Distribute Medication     Read-Write       Documents     Read-Write       Emergency Contacts     Read-Write       Evaluations     Read-Write       V     Evaluations - Additional Findings       Productions - Evaluations     Read-Write       Evaluations - Evaluations     Read-Write       Evaluations - Evaluations     Read-Write       Evaluations - Girth     Read-Write       N     Evaluations - Medical History                                                                                                    |                                       |
| Announcements Feature.                                                                                                    | You will see Announcement<br>at the top of the list. Yo<br>need to give the use<br>Read-Write access for ther                                                        | Concussion       Read-Write         Distribute Medication       Read-Write         Documents       Read-Write         Emergency Contacts       Read-Write         Evaluations       Read-Write         U       Evaluations - Additional Findings         Provide Evaluations - Evaluations       Read-Write         Evaluations - Evaluations       Read-Write         Evaluations - Girth       Read-Write         1       Evaluations - Medical History         Read-Write       Read-Write         Evaluations - Objective       Read-Write                                                                                                    |                                       |
| Evaluations - Special Tests Read-Write   Functional Movement Evaluations Read-Write   Record: 19 Of 73     Read/Write Read Only     Actions     Search Reset   Disable New   Remove Save   Close                                                                                                    | You will see Announcement<br>at the top of the list. Yo<br>need to give the use<br>Read-Write access for ther<br>o be able to utilize th                             | Concussion       Read-Write         Distribute Medication       Read-Write         Documents       Read-Write         Emergency Contacts       Read-Write         Evaluations       Read-Write         Evaluations       Read-Write         Evaluations       Read-Write         Evaluations - Additional Findings       Read-Write         Evaluations - Evaluations       Read-Write         Evaluations - Girth       Read-Write         Evaluations - Medical History       Read-Write         Evaluations - Objective       Read-Write         Evaluations - Pain       Read-Write                                                                                                    |                                       |
| Functional Movement Evaluations       Read-Write       Read-Write       Read-Write       Read-Write       Read-Write       Read-Write       Read-Write       Read-Write       New       Read-Write       V         Actions       Search       Reset       Disable       New       Remove       Save       Close                                                                                                    | You will see Announcement<br>at the top of the list. Yo<br>leed to give the use<br>Read-Write access for ther<br>be able to utilize th<br>Announcements Feature.     | Concussion       Read-Write         Distribute Medication       Read-Write         Documents       Read-Write         Emergency Contacts       Read-Write         Evaluations       Read-Write         Evaluations       Read-Write         Evaluations       Read-Write         Evaluations - Additional Findings       Read-Write         Evaluations - Evaluations       Read-Write         Evaluations - Girth       Read-Write         Evaluations - Medical History       Read-Write         Evaluations - Objective       Read-Write         Evaluations - Pain       Read-Write         Evaluations - Pain       Read-Write         Evaluations - Physician Notes       Read-Write                                                                                                    |                                       |
| Record:       19 Of       73       Read/Write       Read Only       Add Only       None         Actions       Search       Reset       Disable       New       Remove       Save       Close                                                                                                    | You will see Announcement<br>at the top of the list. Yo<br>need to give the use<br>Read-Write access for ther<br>o be able to utilize th<br>Announcements Feature.   | Concussion       Read-Write         Distribute Medication       Read-Write         Documents       Read-Write         Emergency Contacts       Read-Write         Evaluations       Read-Write         Evaluations       Read-Write         Evaluations - Additional Findings       Read-Write         Evaluations - Evaluations       Read-Write         Evaluations - Evaluations       Read-Write         Evaluations - Girth       Read-Write         Evaluations - Medical History       Read-Write         Evaluations - Objective       Read-Write         Evaluations - Pain       Read-Write         Evaluations - Pain       Read-Write         Evaluations - Pain       Read-Write         Evaluations - Pain       Read-Write         Evaluations - Special Tests       Read-Write                                                                                                    |                                       |
| Read/Write     Read Only     Add Only     None       Actions     Search     Reset     Disable     New     Remove     Save     Close                                                                                                    | You will see Announcement<br>at the top of the list. Yo<br>need to give the use<br>Read-Write access for ther<br>o be able to utilize th<br>Announcements Feature.   | Concussion       Read-Write         Distribute Medication       Read-Write         Documents       Read-Write         Emergency Contacts       Read-Write         Evaluations       Read-Write         Evaluations       Read-Write         Evaluations       Read-Write         Evaluations - Additional Findings       Read-Write         Evaluations - Evaluations       Read-Write         Evaluations - Girth       Read-Write         Evaluations - Medical History       Read-Write         Evaluations - Objective       Read-Write         Evaluations - Pain       Read-Write         Evaluations - Pain       Read-Write         Evaluations - Pain       Read-Write         Evaluations - Special Tests       Read-Write         Evaluations - Special Tests       Read-Write         Functional Movement Evaluations       Read-Write                                                                                                    |                                       |
| Actions     Search     Reset     Disable     New     Remove     Save     Close                                                                                                    | You will see Announcement<br>at the top of the list. Yo<br>need to give the use<br>Read-Write access for ther<br>o be able to utilize th<br>Announcements Feature.   | Concussion       Read-Write         Distribute Medication       Read-Write         Documents       Read-Write         Emergency Contacts       Read-Write         Evaluations       Read-Write         Evaluations       Read-Write         Evaluations - Additional Findings       Read-Write         Evaluations - Evaluations       Read-Write         Evaluations - Evaluations       Read-Write         Evaluations - Girth       Read-Write         Evaluations - Medical History       Read-Write         Evaluations - Objective       Read-Write         Evaluations - Objective       Read-Write         Evaluations - Special Tests       Read-Write         Evaluations - Special Tests       Read-Write         Evaluations - Special Tests       Read-Write         Evaluations - Special Tests       Read-Write         Functional Movement Evaluations       Read-Write         Record:       19 Of 73                                                                                                    | · · · · · · · · · · · · · · · · · · · |
| Actions       Search     Reset     Disable     New     Remove     Save     Close                                                                                                    | You will see Announcement<br>at the top of the list. Yo<br>need to give the use<br>Read-Write access for ther<br>to be able to utilize th<br>Announcements Feature.  | Concussion       Read-Write         Distribute Medication       Read-Write         Documents       Read-Write         Emergency Contacts       Read-Write         Evaluations       Additional Findings         Read-Write       Read-Write         Evaluations - Additional Findings       Read-Write         Evaluations - Additional Findings       Read-Write         Evaluations - Evaluations       Read-Write         Evaluations - Girth       Read-Write         Evaluations - Medical History       Read-Write         Evaluations - Objective       Read-Write         Evaluations - Physician Notes       Read-Write         Evaluations - Special Tests       Read-Write         Functional Movement Evaluations       Read-Write         Record:       19 Of 73                                                                                                    |                                       |
| Actions       Search     Reset     Disable     New     Remove     Save     Close                                                                                                    | You will see Announcement<br>at the top of the list. Yo<br>need to give the use<br>Read-Write access for ther<br>to be able to utilize th<br>Announcements Feature.  | Concussion       Read-Write         Distribute Medication       Read-Write         Documents       Read-Write         Emergency Contacts       Read-Write         Evaluations       Read-Write         Evaluations       Read-Write         Evaluations       Read-Write         Evaluations       Read-Write         Evaluations - Additional Findings       Read-Write         Evaluations - Evaluations       Read-Write         Evaluations - Girth       Read-Write         Evaluations - Medical History       Read-Write         Evaluations - Objective       Read-Write         Evaluations - Pain       Read-Write         Evaluations - Pain       Read-Write         Evaluations - Special Tests       Read-Write         Evaluations - Special Tests       Read-Write         Functional Movement Evaluations       Read-Write         Record:       19 Of 73         Read/Write       Read Only         Add Only       None                                                                                                    |                                       |
| Search     Reset     Disable     New     Remove     Save     Close                                                                                                    | You will see Announcement<br>at the top of the list. Yo<br>need to give the use<br>Read-Write access for ther<br>to be able to utilize th<br>Announcements Feature.  | Concussion       Read-Write         Distribute Medication       Read-Write         Documents       Read-Write         Emergency Contacts       Read-Write         Evaluations       Read-Write         Evaluations       Read-Write         Evaluations       Read-Write         Evaluations - Additional Findings       Read-Write         Evaluations - Evaluations       Read-Write         Evaluations - Girth       Read-Write         Evaluations - Girth       Read-Write         Evaluations - Objective       Read-Write         Evaluations - Objective       Read-Write         Evaluations - Pain       Read-Write         Evaluations - Pain       Read-Write         Evaluations - Physician Notes       Read-Write         Evaluations - Special Tests       Read-Write         Functional Movement Evaluations       Read-Write         Record:       19 Of 73         Read/Write       Read Only       Add Only                                                                                                    |                                       |
|                                                                                                    | You will see Announcement<br>at the top of the list. Yo<br>need to give the use<br>Read-Write access for ther<br>to be able to utilize th<br>Announcements Feature.  | Concussion       Read-Write         Distribute Medication       Read-Write         Documents       Read-Write         Emergency Contacts       Read-Write         Evaluations       Read-Write         Evaluations       Read-Write         Evaluations - Additional Findings       Read-Write         Evaluations - Evaluations       Read-Write         Evaluations - Girth       Read-Write         Evaluations - Girth       Read-Write         Evaluations - Objective       Read-Write         Evaluations - Objective       Read-Write         Evaluations - Pain       Read-Write         Evaluations - Poin       Read-Write         Evaluations - Special Tests       Read-Write         Evaluations - Special Tests       Read-Write         Functional Movement Evaluations       Read-Write         Record:       19 Of 73         Read/Write       Read Only       Add Only         Actions       Add Only       None                                                                                                    | •                                     |
|                                                                                                    | You will see Announcement<br>It the top of the list. Yo<br>leed to give the use<br>Read-Write access for ther<br>to be able to utilize the<br>Announcements Feature. | Concussion       Read-Write         Distribute Medication       Read-Write         Documents       Read-Write         Emergency Contacts       Read-Write         Evaluations       Additional Findings         Read-Write       Read-Write         Evaluations - Additional Findings       Read-Write         Evaluations - Additional Findings       Read-Write         Evaluations - Evaluations       Read-Write         Evaluations - Girth       Read-Write         Evaluations - Medical History       Read-Write         Evaluations - Objective       Read-Write         Evaluations - Pain       Read-Write         Evaluations - Special Tests       Read-Write         Evaluations - Special Tests       Read-Write         Functional Movement Evaluations       Read-Write         Record:       19 Of 73         Read/Write       Read-Write         Record:       19 Of 73         Read/Write       Read-Write         Read/Write       Read-Write         Read/Write       Read-Write         Evaluations - Special Tests       Read-Write         Read/Write       Read-Write         Read/Write       Read-Write         Read/Write       Read-Write <td>v</td> | v                                     |

| File                    | Athletes                    | Injuries   | Modalities | Rehabs | I |  |
|-------------------------|-----------------------------|------------|------------|--------|---|--|
| Daily Information Entry |                             |            |            |        |   |  |
| 1                       | Organization                | Notes      |            |        | • |  |
| •                       | Emergency Protocol Lookup   |            |            |        |   |  |
| 0                       | Email Another User or Group |            |            |        |   |  |
| Û                       | Current Kios                | k/Portal L | ogins      |        |   |  |
| Q                       | Announceme                  | nts        |            |        |   |  |
| U                       | Secure Messa                | ages       |            |        | • |  |
|                         |                             |            |            |        |   |  |

You will need to set the amount of time

the Announcement is visible using the

Start and End Date. The announcement

To access the Announcements feature go to File—> Announcements.

You can include a statement and website in the Announcement. The message will be visible on the Athlete Portal, Family Communication Portal and the Athlete Smartphone, or whichever you granted access to in the previous step. The web link will be a live link as well, if it needs included. A web link is not required for an announcement.

will not be visible if both dates are not filled in. - 0 × 🔂 Announcement Announce Starts Announce Message Announce End Announce Web Link 05/01/19 Impact testing this week, everyday after school in the Computer Lab!!! 05/08/19 www.athletictrainersystem.com **Email Athletes Text Athletes** Print Excel Сору Remove Close Save Be sure to save your work when you You can also email and/or text this are finished. You can also Print, Announcement to your athlete's if Export out to Excel or copy the you have their email address or text To delete an old Announcement. address recorded in their athlete Announcement click on the desired profiles. one and click the Remove button.

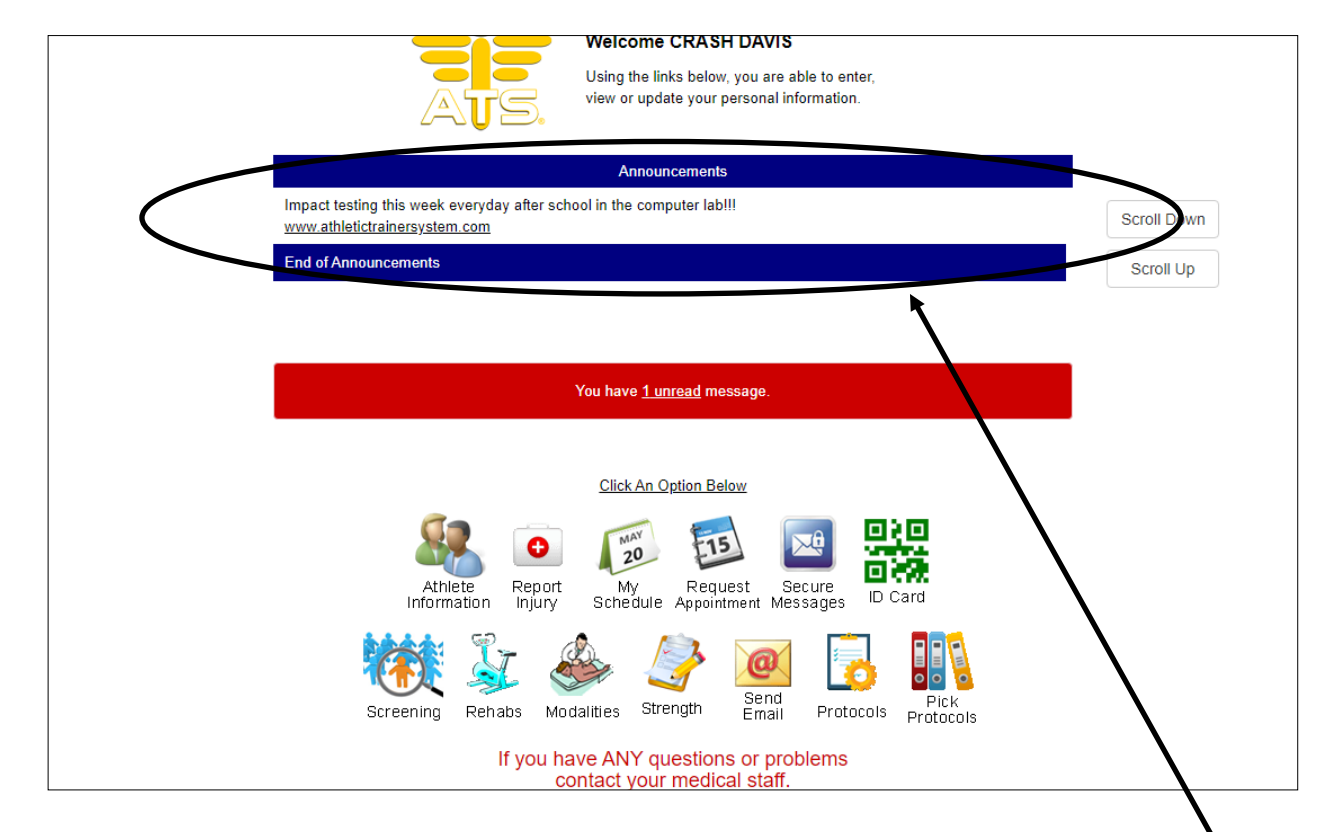

Your Announcement can be seen on the home screen of the Athlete Portal. You will see the message and will be able to click on the link if you included one.

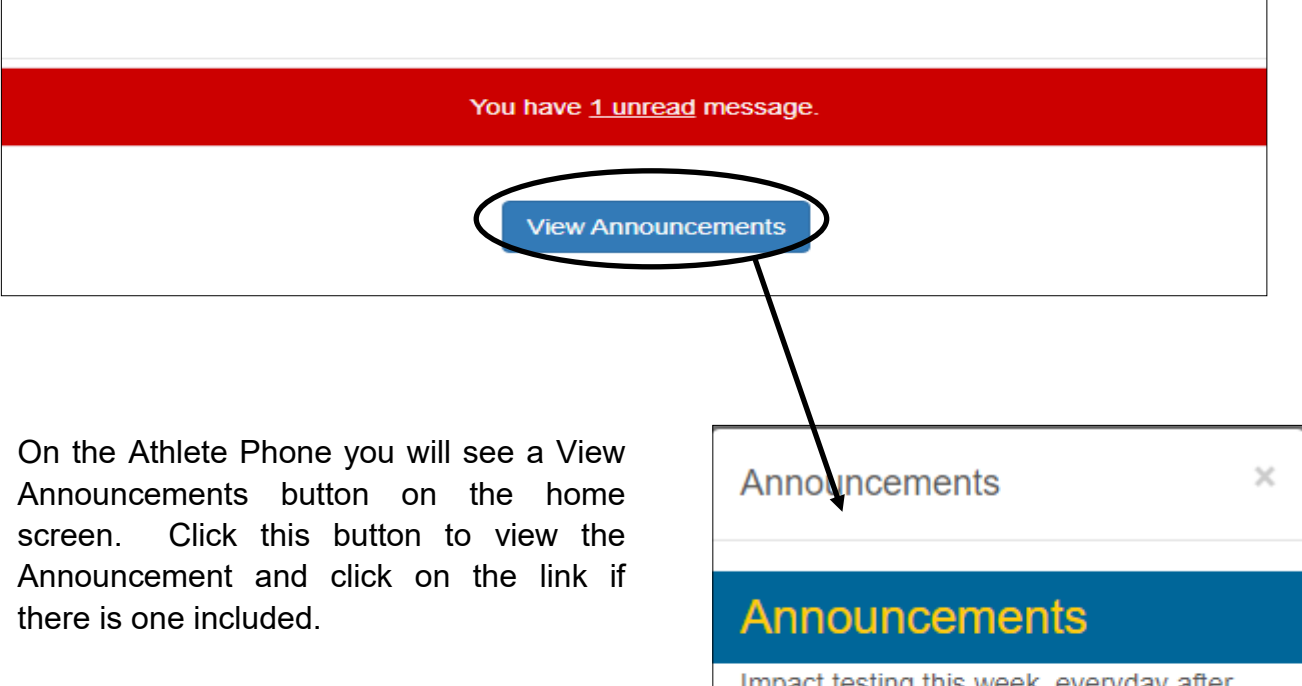

Impact testing this week, everyday after school in the Computer Lab!!! www.athletictrainersystem.com

Close

The Announcement and associated link can also be see on the home screen of the Family Communication Portal as well.

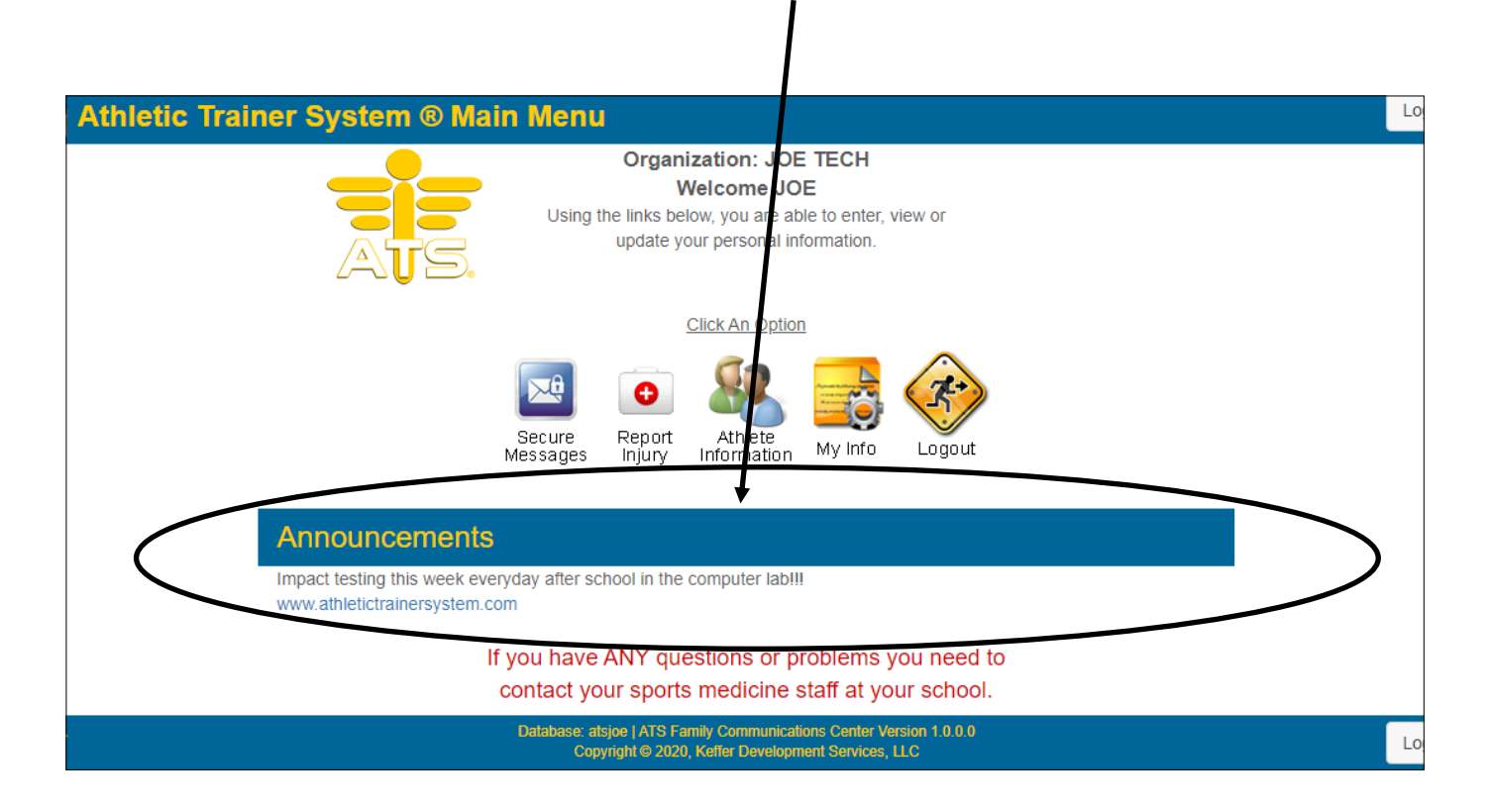